# **REGISTRATIE INSTRUCTIE EO\_ID EN F\_ID VOOR TRACEABILITY TABAK**

### 1. Registratie

#### 1.1 Registratie van jouw bedrijf bij Atos

Om jouw bedrijf te registreren neem je de volgende stappen:

- 1. Hoofdpagina
- Klik op de volgende link: <u>https://tpd.nl.atos.net/</u>
   Vervolgens kom je op onderstaande pagina terecht. Hier kies je onder het kopje "I am a retailer" de optie "I want to register"

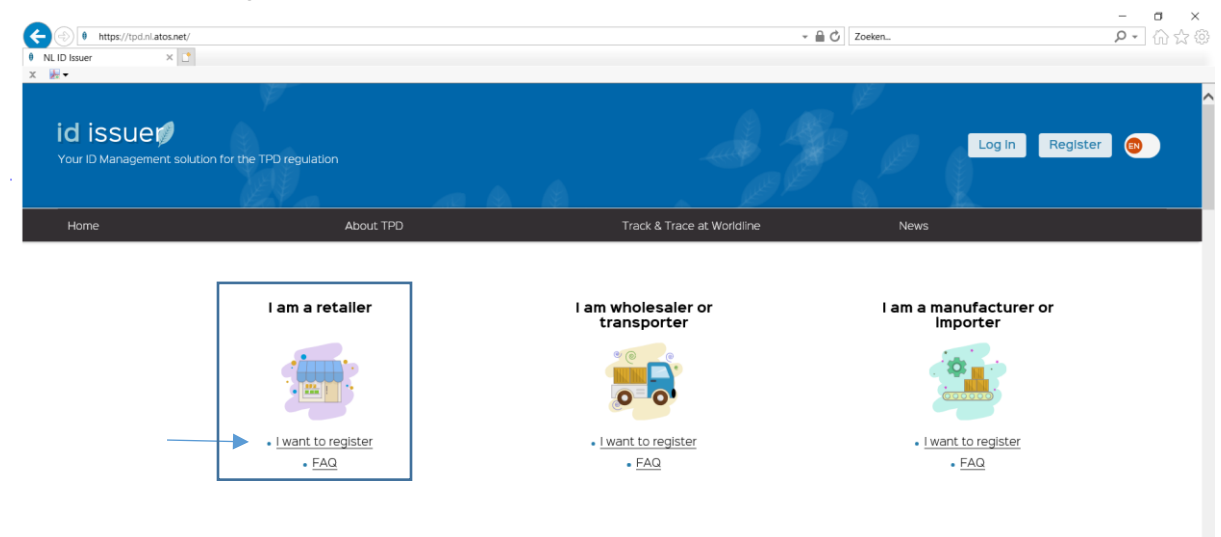

• Ga verder op de pagina "Create an account"

#### 2. Create an account.

| id issuer                                                                                                    | gijkale gegevena ingevulu voor de regialidite.                                                                                                    |
|----------------------------------------------------------------------------------------------------|----------------------------------------------------------------------------------------------------|
|                                                                                                    |                                                                                                    |
|                                                                                                    | Create an account                                                                                                    |
| Bedrijfsnaam                                                                                                    | Company name * Alternative / abridged name Negeren                                                                                                    |
| Zakelijk adres van jouw bedrijf: straatnaam                                                                                          | Economic operator detail<br>Full address (Street name + House number, Zip code + City) *                                                                        |
| Land waar het bovenstaand adres zich bevindt                                                                                         | Country *                                                                                                    |
|                                                                                                    | Global Location Number (GS1)<br>Negeren                                                                                                    |
| Type deelnemer: Retailer of Other                                                                                                    | Type *                                                                                                    |
| BTW nummer bekend: klik op het grijze<br>balk zodat het links verschuift en vul<br>vervolgens bij "VAT number" het BTW<br>nummer in  | VAT registered         BTW nummer onbekend: klik op het balk<br>zodat het rechts verschuift en vul<br>vervolgens bij "Tax number" het<br>RSIN/Fiscaal nummer in |
| Negeren: alle<br>velden grijs<br>laten                                                                                               | Becise number issued                                                                                                    |
| De registratie voltooien door de volgende velden in te vullen:                                                                       | Account information User Email*                                                                                                    |
| <ul> <li>Emailadres gebruiker</li> <li>Voornaam gebruiker</li> <li>Achternaam gebruiker</li> <li>Telefoonnummer gebruiker</li> </ul> | User First name *                                                                                                    |
| (+31012343076)                                                                                                    | User Telephone *                                                                                                    |
|                                                                                                    | Preferred language                                                                                                    |
| Accepteer de condities en GDPR beleid<br>door met de balken te verschuiven                                                           | Accept Terms and Conditions     Accept Data Protection Policy(SDPR)                                                                                             |
|                                                                                                    | Klik op "CREATE" om je registratie te voltooien.                                                                                                    |

- Mits alle info compleet wordt ingevuld, ontvang je de registratie email op het ingevuld emailadres. Hierin ٠ staat de EO\_ID en de bevestigingscode. Ook ontvang je een link om je wachtwoord te beheren en in te loggen op jouw persoonlijke pagina.
- Op jouw persoonlijke pagina kan je jouw F\_ID aanvragen (Zie 2.0 F\_ID).

## 1.2 Inloggen persoonlijke pagina

- Klik wederom op de volgende link om in te loggen: <u>https://tpd.nl.atos.net/</u>
  - Op het volgende scherm klik je dan op "Log in" -

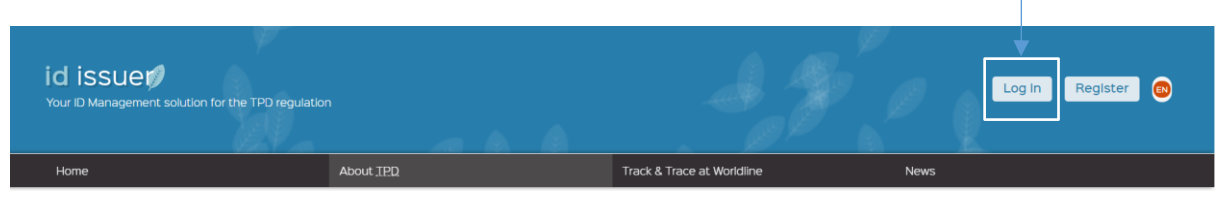

- Om in te loggen vul je de volgende gegevens in en daarna klik je op "OK":
  - "User identifier" = Opgegeven emailadres
  - "Password" = Wachtwoord

|          | Sign in<br>User Identifier * | Create an<br>Account                                 |
|----------|------------------------------|------------------------------------------------------|
| ID ISSUE | Password *                   | You may create your account using the register form. |
|          | Eorgot your password?        | Create account                                       |
|          | ОК                           |                                                      |

- Vervolgens krijg je jouw persoonlijke pagina te zien:

| ×              | id issue💋                                    |                                               |                           |                                                     |
|----------------|----------------------------------------------|-----------------------------------------------|---------------------------|-----------------------------------------------------|
|                | Dashboard<br>Check UID<br>Economic operators | Orders currently<br>processing<br>view orders | Orders ready for download | Orders posted in the last<br>30 days<br>View orders |
| 5              | Facilities<br>Machines                       | Orders Timeline                               | ଡ                         | Latest orders ready                                 |
| <u>⊔l</u><br>▲ | Reporting<br>Users                           |                                               |                           | View orders                                         |
| Geb            | oruikersnaam 💿 ⋺                             |                                               |                           |                                                     |

# 2. F\_ID (faciliteit ID)

ledere winkel/locatie moet beschikken over een F\_ID. Het is van belang dat je naast jou EO\_ID ook jouw F\_ID aan Makro doorgeeft. Doorloop de volgende stappen om jouw F\_ID (per winkel/locatie) aan te maken.

• Na inloggen klik je op "Facilities" en vervolgens op "New Facility"

|                       | × | id issue💋               |                     |                                                                          |
|-----------------------|---|-------------------------|---------------------|--------------------------------------------------------------------------|
|                       |   | Dashboard               | Facilities          |                                                                          |
|                       | Ē | Orders                  |                     |                                                                          |
|                       | Þ | Check UID               | C<br>Filter Sort by | New facility                                                             |
|                       | ≞ | Economic operators      | keyword1 keyword2   |                                                                          |
| 1. Klik op Facilities |   | Facilities              | 2. N                | k hier om een hieuwe F_ID aan te maken                                   |
|                       | H | Machines                |                     |                                                                          |
|                       | ш | Reporting               |                     |                                                                          |
|                       | • | Users<br>Gebruikersnaam | Contact - Term      | and Conditions - Data protection policy - User guide - API Documentation |

• Vervolgens kom je op onderstaande pagina waar je een aantal gegevens dient in te vullen:

| ×     | id issue💋          |                                                                                                    |
|-------|--------------------|----------------------------------------------------------------------------------------------------|
|       | Dashboard          | New Facility                                                                                                    |
| Þ     | Check UID          |                                                                                                    |
| ≞     | Economic operators | Facility Name *                                                                                                    |
| -     | Facilities         | Related economic operator                                                                                                    |
|       | Machines           | Select an Economic Operator                                                                                                    |
| ш     | Reporting          | Facility details                                                                                                    |
|       |                    | Zakelijk adres van jouw facility (winkel): straatnaam + nummer, postcode + plaats                                                      |
| *     | Users              | Country *                                                                                                    |
| Gebru | ikersnaam 🕲 🗲      | Type * Type deelnemer: Retailer of Other - Wanneer other wordt gekozen, geef dan aan wat voor type deelnemer je bent in de tabaksketen |
|       |                    | Global Location Number (CSI) Negeren Status  Status  Excise number  CREATE CANCEL CANCEL                                               |

• Wanneer je op "CREATE" drukt zie je onder "Facilities" de nieuwe facility

• Na het aanmaken van je facility kom je door op de "Facilities" te klikken op de volgende pagina. Klik hier op jouw desbetreffende facility:

|                     | x id issuer          |                              |         |                                                                    |                                                                                                    |
|---------------------|----------------------|------------------------------|---------|--------------------------------------------------------------------|----------------------------------------------------------------------------------------------------|
|                     | E Dashboard          | Facilities                   |         |                                                                    |                                                                                                    |
|                     | E. Check UID         | c                            |         |                                                                    | O New facility                                                                                                    |
|                     | Economic operators   | Filter<br>keyword1 keyword2  | Sort by |                                                                    |                                                                                                    |
| 1. Hink op Fuonties | Machines             | BEDRIJFSNAAM<br>Adres + Land | 0       | 2. Klik hier om een facility te selecteren<br>en jouw F_ID te zien | ]                                                                                                    |
|                     | <u>III</u> Reporting |                              |         |                                                                    |                                                                                                    |
|                     | Lusers<br>           |                              |         |                                                                    | $\label{eq:contract} \mbox{Constant} + \mbox{Determined} + \mbox{Determined} + $ |

• Hier staat ook jouw F\_ID vermeld.

| ×     | id issue💋          |                                            |
|-------|--------------------|--------------------------------------------|
|       | Dashboard          | Facility sheet                             |
| 2     | Check UID          | Bedrijfsnaam                               |
| E     | Economic operators | Deactivate                                 |
| -     | Facilities         | F_ID                                       |
|       | Machines           |                                            |
| ш     | Reporting          | Contact information ADDRESS XX Netherlands |
| :     | Users              |                                            |
| Gebru | uikersnaam 💿 Э     |                                            |

• Bij het selecteren van de "Economic operators" zie je volgende pagina. Hier staat ook jouw **EO\_ID** vermeld.

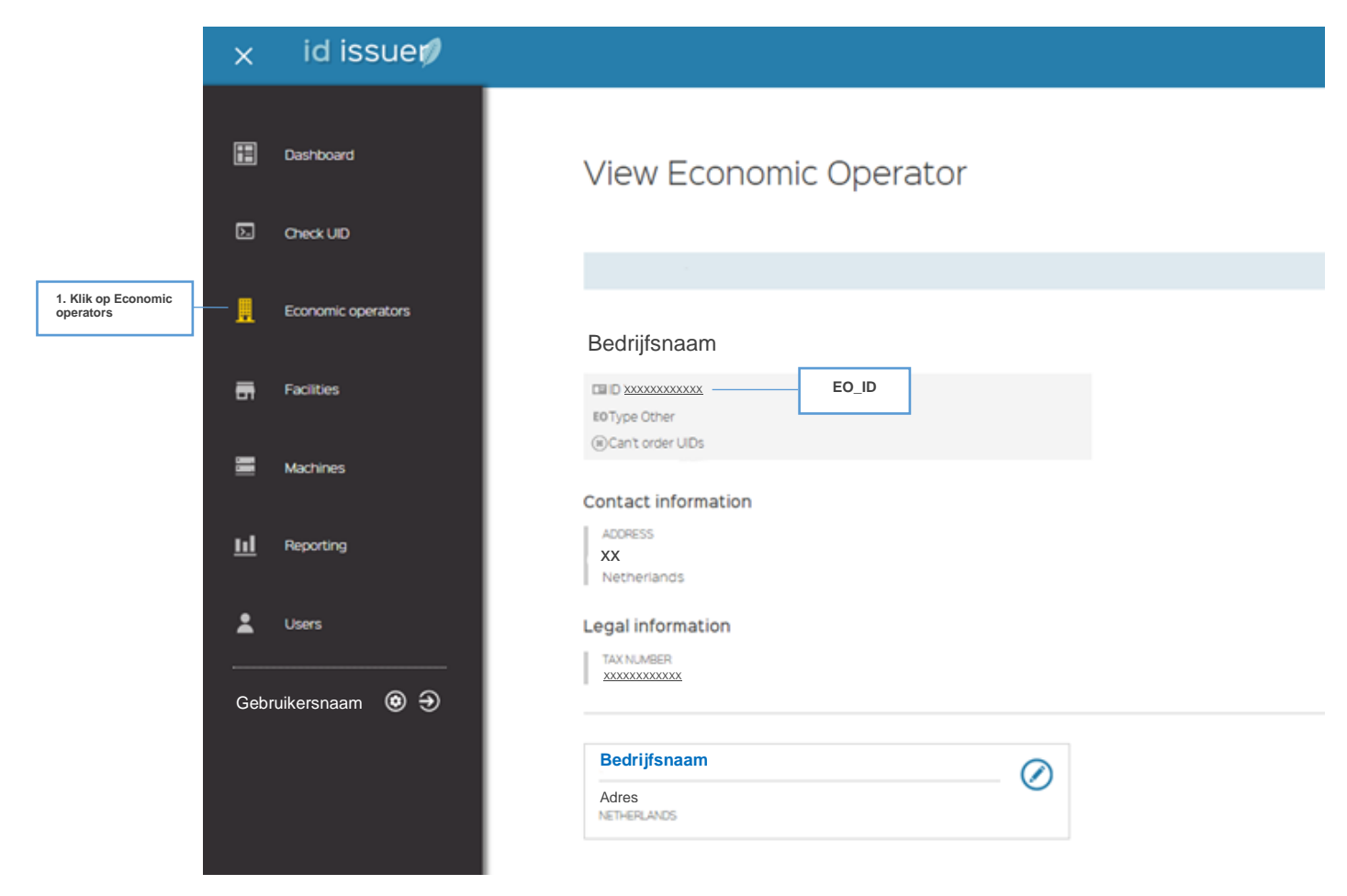

Je dient het EO\_ID nummer en F\_ID nummer door te gegeven aan Makro.

#### 3. Registratie gegevens doorgeven aan Makro

• Via de volgende link kan je jouw ID's aan ons doorgeven: https://www.makro.nl/services/tabak

| Attps://www.makroonl/services/tabak      Nieuwe EU-wetgeving voor_ × |                                                                                             |          | ✓                                                                                                    |   | ₽• ि☆ ‡            |
|----------------------------------------------------------------------|---------------------------------------------------------------------------------------------|----------|----------------------------------------------------------------------------------------------------|---|--------------------|
| makro © Voorkeursvestiging<br>Makro Amsterdam                        |                                                                                             |          |                                                                                                    | Q | MijnMakro Inloggen |
| Home Actueel Assortiment Ontdek Makro Vestigir                       | igen Services                                                                               |          |                                                                                                    |   |                    |
|                                                                      | Tabakformulier<br>Bedrijfsnaam *<br>Makro-pasnummer *<br>E-mailadres *<br>EO_ID *<br>F_ID * | Ventures | Let op: code start met LEWL.<br>Let op: code start met LEWL en<br>kan niet hetzelfde zijn als de<br>EO_ID, |   |                    |

o ×

# 4. Vragen/opmerkingen

Mocht je in het registratieproces onduidelijkheden of issues tegenkomen, neem dan contact via de email met Atos. Op de webpagina van Atos kan je onder "Contact" meer informatie vinden:

| Contacts info                     |                    |
|-----------------------------------|--------------------|
| TELEPHONE<br>+31 88 265 0724      |                    |
| EMAIL<br>TPD-UID.support@atos.net |                    |
| Contact us                        | * mandatory fields |
| Company name                      |                    |
| Title of your question *          |                    |
| Your question *                   |                    |
| SEND                              |                    |
|                                   |                    |

Telefoonnumer: +31-88 265 0724 E-mail: <u>TPD-UID.support@atos.net</u>